DC equivalent circuit used for SPICE model of pn diode:

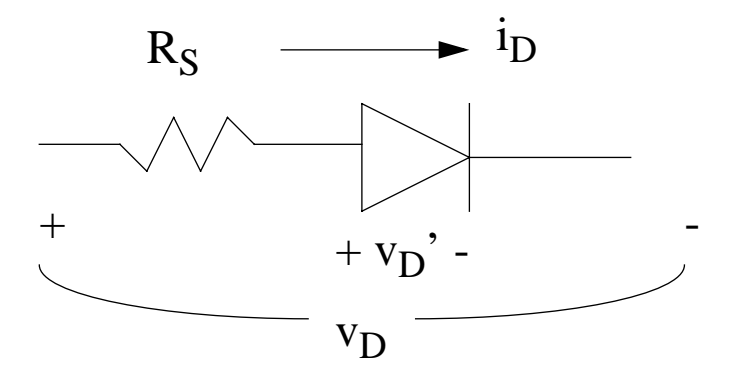

□ i-v characteristics modeled by 2 parameters: the saturation current (IS) and the ideality factor (N)

$$i_{D} = IS\left(e^{V_{D}'/NV_{th}} - 1\right)$$

- □ Ideality factor accounts for generationrecombination in the depletion region of the diode (ignored in our derivation for  $i_D$ )
- □ Usual range for N is 0.5 1
- $\Box$  R<sub>S</sub> is the series resistance of the quasineutral p and n regions plus the ohmic contacts
- $\Box$  True junction voltage given by:  $v_D' = v_D i_D R_S$
- □ Charge storage in the diode is modeled by the depletion capacitance C<sub>i</sub>

#### □ Complete list of SPICE diode model parameters:

| Parameter                    | Symbol                           | SPICE<br>name | Units | Default |
|------------------------------|----------------------------------|---------------|-------|---------|
| Saturation current           | I <sub>0</sub> or I <sub>S</sub> | IS            | А     | 10-14   |
| Emission coefficent          | n or N                           | N             | -     | 1       |
| Series resistance            | R <sub>S</sub>                   | RS            | Ω     | 0       |
| Built-in voltage             | $V_{bi}$ or $\phi_j$             | VJ            | V     | 1       |
| Junction Capacitance         | C <sub>j0</sub>                  | CJ0           | F     | 0       |
| Grading coefficient          | m                                | М             | -     | 0.5     |
| Transit time                 | $\tau_t$                         | TT            | S     | 0       |
| Breakdown voltage            | V <sub>BD</sub>                  | BV            | V     | ∞       |
| Reverse current at breakdown | I <sub>BD</sub>                  | IBV           | A     | 10-10   |

### □ Diode included in circuit using the following line:

DXXX NP NN DNAME

where: XXX = diode number NP, NN = positive and negative diode nodes DNAME = model name

Diode model requires a .MODEL statement:

.MODEL DNAME TYPE (PNAME1=PVAL1 PNAME2=PVAL2 ...)

where: TYPE D PNAME1 = is model parameter 1, with value PVAL1, etc.

*Example*:

.MODEL DMOD D (IS=1E-17 RS=20 CJO=1P TT = 50N)

# **Brief Introduction to SPICE**

- SPICE = "Simulation Program with Integrated Circuit Emphasis"
- □ A general purpose program that simulates electronic circuits.
- □ *PSpice* = PC version of SPICE (from OrCAD Corporation)

### **Brief Introduction to SPICE**

# □ Types of analysis supported:

- O DC sweeps of current/voltage sources (.DC)
- O operating point determination (.OP)
- O Thevenin equivalents (.TF)
- O time-domain (transient) response (.TRAN)
- O Fourier analysis (.FOUR)
- O small-signal frequency response (.AC)
- O noise analysis (.NOISE)
- O sensitivity analysis (.SENS)
- O etc.

### **General Procedure for Using SPICE**

# $\Box$ 3 basic steps:

1) create a source file for the circuit to be simulated

2) enter the source file into the computer to run the program

3) instruct the computer to print our plot the results

Educational version of PSpice is available for downloading free from the web site:

http://www.orcad.com/Product/Simulation/PSpice/eval.asp

#### **General Procedure for Using SPICE**

- □ For specific syntax of input file statements, consult the appropriate reference
- $\Box$  A few good references are:
  - [1] P. Tuinenga, A Guide to Circuit Simulation and Analysis Using PSpice, 2nd Ed., Englewood, NJ: Prentice Hall, 1992.
  - [2] S. Reidel and J. Nilsson, *Introduction to PSpice*, Menlo Park, CA: Addison Wesley, 1997.
  - [3] M. Rashid, *SPICE for Circuits and Electronics Using PSpice*, Englewood, NJ: Prentice Hall, 1995.

□ Consider the DC circuit below:

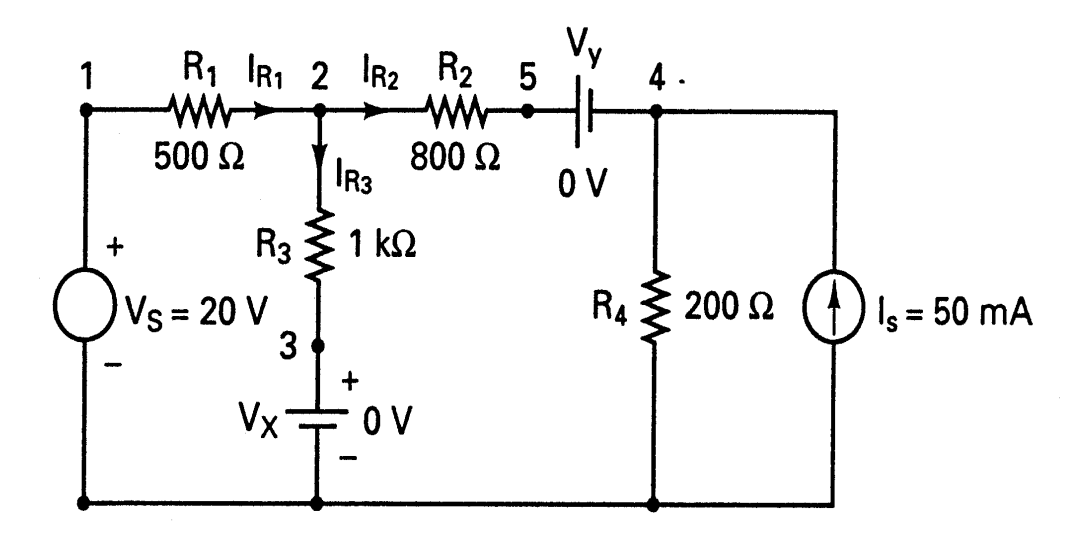

□ Suppose we want to calculate and print all node voltages and the current and power of all voltage sources ( $V_S$ ,  $V_X$ , and  $V_Y$ ).

# Input File

□ Must have five key parts:

1) Title

- 2) Circuit Description
- 3) Analysis Requests
- 4) Output Requests
- 5) End of Program (.END)

Sample Input File:

```
** DC Circuit Example 1 **
```

```
** Circuit Description **
VS 1 0 DC 20V ; DC voltage source of 20 volts
IS 0 4 DC 50MA ; DC cuurent source of 50 milliamps
R1 1 2 500 ; Resistance of 500 ohms
R2 2 5 800 ; Resistance of 800 ohms
R3 2 3 1KOHM ; Resistance of 1 kilo-ohm
R4 4 0 200 ; Resistance of 200 ohms
```

```
** Analysis Requests **
```

- VX 3 0 DC 0V ; Measures current through R3
- VY 5 4 DC 0V ; Measures current through R2

```
** Output Requests **
```

| .OP  | ; Directs the bias point to the output file |
|------|---------------------------------------------|
| .END | ; End of circuit file                       |

### Running the program:

- Goto: Start -> Programs -> PSpice Student-> PSpice AD Student
- □ From "File" menu, goto: New -> Test File
- **Type in your input file**
- □ Save your input file with a .CIR extension
- □ From "Simulation" menu, goto Run <*input\_file*>

• O The output file will autmatically be given the extension: *<input\_file*>.OUT

O The simulation results (i.e., plots) file will have the extension: <input\_file>.DAT

#### Viewing program output:

□ To view the output file:

From "View" menu, goto "Output File"

To view the simulation results (i.e., plots):
 From "View" menu, goto "Simulation Results"
 From "Trace" menu, goto "Add Trace"
 Select the desired voltage and/or current node

#### *Results appearing in <input\_file>.OUT:*

| ** | **   | SMALL-S          | IGNAL BIAS | 5 SOLUTION | TE    | MPERATURE = | = 27.00 | 0 DEG C |
|----|------|------------------|------------|------------|-------|-------------|---------|---------|
| NO | DE   | VOLTAGE          | NODE       | VOLTAGE    | NODE  | VOLTAGE     | NODE    | VOLTAGE |
| (  | 1)   | 20.0000          | ( 2)       | 12.5000    | ( 3)  | 0.0000      | ( 4)    | 10.5000 |
| (  | 5)   | 10.5000          |            |            |       |             |         |         |
|    | VOLI | TAGE SOURCE      | CURRENTS   | 5          |       |             |         |         |
|    | NAME | 2 <sub>.</sub> ( | CURRENT    |            |       |             |         |         |
|    | VS   | -:               | 1.500E-02  |            |       | IR1 = 1     | L5 mA   |         |
|    |      |                  |            |            |       |             |         |         |
|    | VX   | :                | 1.250E-02  |            |       | IR3 = 1     | 12.5 mA |         |
|    |      |                  |            |            |       |             |         |         |
|    | VY   | :                | 2.500E-03  |            |       | IR2 = 2     | 2.5 mA  |         |
|    | TOTA | L POWER DI       | SSIPATION  | 3.00E-01   | WATTS | 1           |         |         |
|    |      | JOB CON          | CLUDED     |            |       |             |         |         |
|    |      | TOTAL J(         | )B TIME    | 1.         | 04    |             |         |         |

□ For the same circuit, suppose we want to calculate and print the voltage at node 4, and the currents through  $R_2$  and  $R_3$  for  $V_S = 10$  V, 20 V, and 30 V.

□ <u>Solution</u>:

- 1. The input file is the same as above, except that the .OP statement is replaced by:
- .DC VS 10V 30V 10V ; Sweep VS from 10 V to 30V in 10V increments

and after that, we add one additional statement:

.PRINT DC V(4) I(VX) I(VY) ; Prints the results of the DC sweep

New Input File:

```
** DC Circuit Example 2 **
```

```
** Circuit Description **
VS 1 0 DC 20V ; DC voltage source of 20 volts
IS 0 4 DC 50MA ; DC cuurent source of 50 milliamps
R1 1 2 500 ; Resistance of 500 ohms
R2 2 5 800 ; Resistance of 800 ohms
R3 2 3 1KOHM ; Resistance of 1 kilo-ohm
R4 4 0 200 ; Resistance of 200 ohms
```

```
** Analysis Requests **
VX 3 0 DC 0V ; Measures current through R3
VY 5 4 DC 0V ; Measures current through R2
** Output Requests **
.DC VS 10V 30V 10V
.PRINT DC V(4) I(VX) I(VY)
.END ; End of circuit file
```

#### Solution (cont).

- 2. The program is run in the same way as above (except that we might want to use a different name for our new *input\_file*).
- 3. The resulting <input\_file>.out now looks like:

| **** | *** DC TRANSFER CURVES |             |           | TEMPERATURE = | 27.000 DEG C |
|------|------------------------|-------------|-----------|---------------|--------------|
| VS   |                        | V(4)        | I (VX)    | I (VY)        |              |
| 1.0  | 00E+01                 | 9.500E+00   | 7.500E-03 | -2.500E-03    |              |
| 2.0  | 00E+01                 | 1.050E+01   | 1.250E-02 | 2.500E-03     |              |
| 3.0  | 00E+01                 | 1.150E+01   | 1.750E-02 | 7.500E-03     |              |
|      | JOE                    | CONCLUDED   |           |               |              |
|      | тот                    | AL JOB TIME | 1         | . 21          |              |

□ For the same circuit, suppose we want to calculate and *plot* the current through  $R_2$  for  $V_S$  = 10 V, 30 V, and 50 V.

#### □ <u>Solution</u>:

1. The input file is the same as Example 1, except that the .OP statement is replaced by:

.DC VS 10V 50V 20V ; Sweep VS from 10 V to 50V in 20V increments

.PLOT DC I(VY) ; Plots the results of the DC sweep .PROBE ; Invokes PSPICE graphical waveform analyzer

New Input File:

\*\* DC Circuit Example 3 \*\*

\*\* Circuit Description \*\*
VS 1 0 DC 20V ; DC voltage source of 20 volts
IS 0 4 DC 50MA ; DC cuurent source of 50 milliamps
R1 1 2 500 ; Resistance of 500 ohms
R2 2 5 800 ; Resistance of 800 ohms
R3 2 3 1KOHM ; Resistance of 1 kilo-ohm
R4 4 0 200 ; Resistance of 200 ohms

```
** Analysis Requests **
VX 3 0 DC 0V ; Measures current through R3
VY 5 4 DC 0V ; Measures current through R2
** Output Requests **
.DC VS 10V 50V 20V
.PLOT DC I(VY)
.PROBE
.END ; End of circuit file
```

- 2. The program is run in the same way as above, except that we now want to view the simulation results using the "Trace" menu.
- 3. The desired plot looks like:

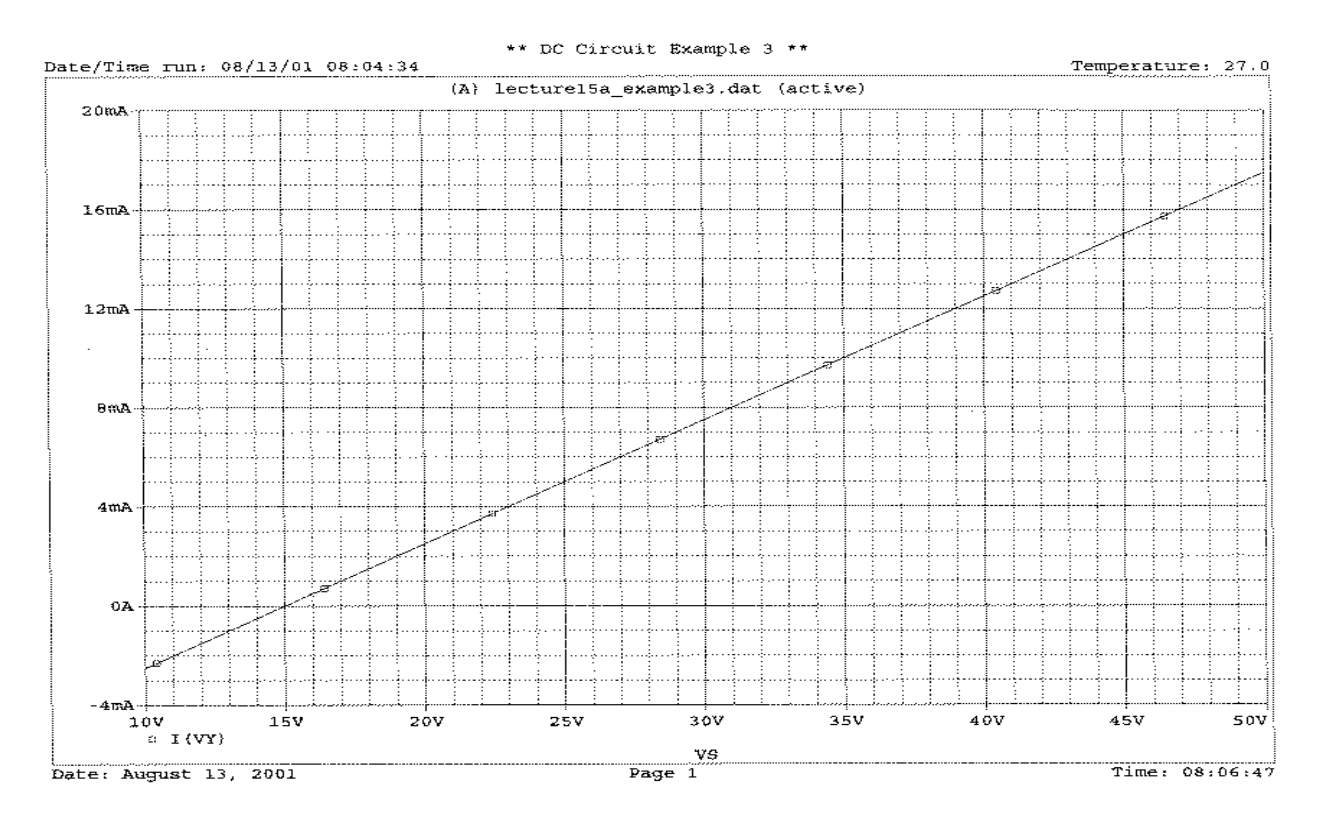